# Lock Participant's Account

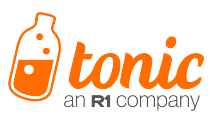

- 1. Go to the **tonicforhealth.com** on your computer.
- 2. Click the **Log In** button in the upper right corner of the screen. You will be redirected to the MyTonic Platform login screen.
- 3. Enter your email address and password to login to your MyTonic account.
- 4. Go to the **Patients** tab to open the list of the participants and/or their parents enrolled into the ACTION program through Tonic.
- 5. Enter ACTION ID, Participant's name or email of specific participant that you want to update or deactivate into the **Search by name, email, or ID** field. Note: search is automatically started when at least 3 letters are entered into this field.
- 6. Click the **lock button** to deactivate participant's account in Tonic. Note: participant's account should be deactivated only if they should no longer receive any forms from Tonic.
- 7. Once participant's account is deactivated, green lock icon is changed to the red lock sign: 🔏

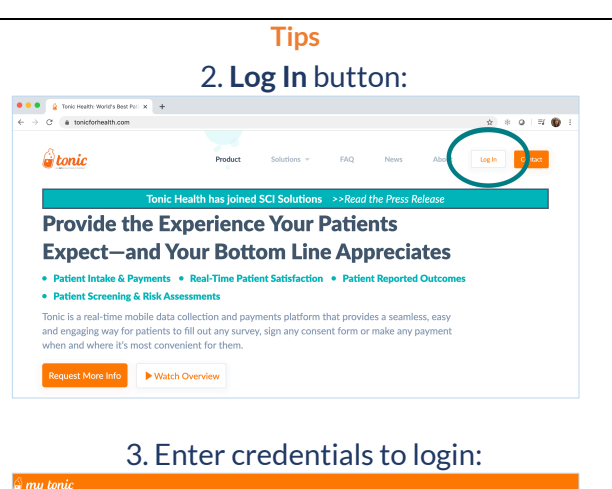

# Sign In For a Good Time! Vir tail addes: vir tail addes: vir tail addes: vir tail addes: Sign in For a good Time! List Gol

# 4. Patients tab:

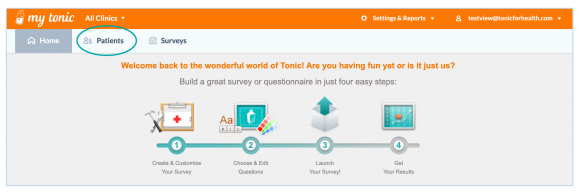

## 5. Search participant:

| 🖨 m                 | y tonic                      |                |     |                         |          |                 |                |                |          |         |  |  |
|---------------------|------------------------------|----------------|-----|-------------------------|----------|-----------------|----------------|----------------|----------|---------|--|--|
| â                   | A Home St Patients A Surveys |                | nys |                         |          |                 |                |                |          |         |  |  |
| Patients (42 Found) |                              |                |     |                         |          |                 |                |                |          |         |  |  |
|                     | Test                         | >              |     |                         |          |                 |                |                |          |         |  |  |
| 0                   | Patient ID                   | Patient Name v |     | Email v                 | Gender v | Date of Birth v | Last Updated + | Subscription v | Status v | Actions |  |  |
|                     | 757656                       | Daria Test     |     | test@gmail.com          |          | 01/01/2008      | 08/19/2021     | <b>M</b> 0     | ۵        | 20 -    |  |  |
|                     | Test_888                     | Test TestName  |     | jeffrey.reichman@cardio |          | 01/04/1998      | 08/20/2021     | <b>1</b>       | ۵        | 20 -    |  |  |

## 6. Lock the participant's account:

|   | ıy tonic       |                   |                          |          |                 |                |                |          |         |  |
|---|----------------|-------------------|--------------------------|----------|-----------------|----------------|----------------|----------|---------|--|
| G | Home           | 83 Patients 💼 🕯   | Surveys                  |          |                 |                |                |          |         |  |
|   |                |                   |                          | Patients | (94)            |                |                |          |         |  |
| ٩ | Search by name | email, or ID      |                          |          |                 |                |                |          |         |  |
|   | Patient ID     | Patient Name v    | Ernall -                 | Gender v | Date of Birth + | Last Updated . | Subscription + | Status v | Actions |  |
|   | 32543435       | John Test         | Test@gmail.com           |          | 08/08/2000      | 10/20/2021     | es 0 (         | a        | 20.     |  |
|   | 011-DKL-1      | DL                |                          |          | 01/01/2005      | 08/31/2021     | · <b>·</b>     | <u>a</u> | 80.     |  |
|   | 032-000        | Allison Reichhold | areichhold@kariechildren |          | 08/13/2000      | 08/26/2021     | <b>M</b>       | ۵        | 80.     |  |